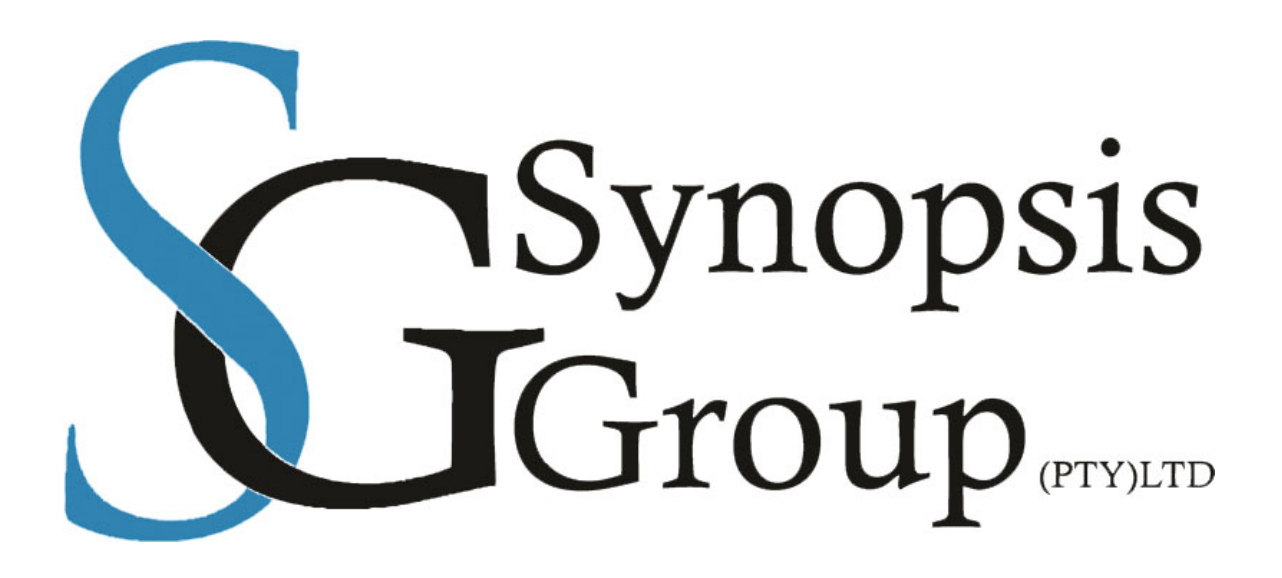

# **SYNOPSIS GROUP**

# **Email Classification using JanusSEAL**

Date Created: 27th November 2019

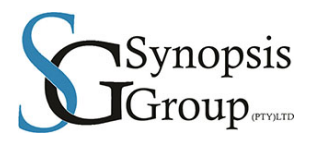

## **Version Control:**

| Version | Description of Changes | Date       | Author(s)        |
|---------|------------------------|------------|------------------|
| Draft   | Creation of document   | 27/11/2019 | Nardus Schroeder |
|         |                        |            |                  |
|         |                        |            |                  |
|         |                        |            |                  |
|         |                        |            |                  |

Page **2** of **23** 

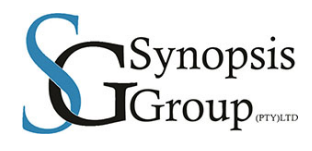

## Contents

| Version Control:                                    | 2  |
|-----------------------------------------------------|----|
| What is JanusSEAL for Outlook?                      | 4  |
| How it works                                        | 4  |
| What you need                                       | 4  |
| The type of application modules available:          | 4  |
| Server Architecture:                                | 4  |
| Workstation Architecture:                           | 5  |
| Outlook Policy Settings – server level:             | 6  |
| JanusGate Mobile (Active Sync):                     | 17 |
| NOTE:                                               | 20 |
| Workaround(s)                                       | 21 |
| Rules Engine settings – server level (active sync): | 21 |
| JanusSEAL for OWA: (Outlook Web Access)             | 22 |
| Phase 1 of rollout:                                 | 22 |
| Phase 2 of Rollout:                                 | 22 |
| Phase 3 of rollout:                                 | 23 |

Page **3** of **23** 

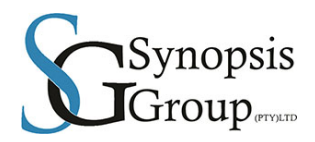

# What is JanusSEAL for Outlook?

janusSEAL for Outlook is an add-in to Microsoft<sup>®</sup> Outlook<sup>®</sup> that compels your users to assign a classification to every email, calendar item they send. janusSEAL for Outlook is scalable, centrally deployed via Microsoft Group Policy, and helps you to:

- Create more security awareness among your users
- Lighten the load on your IT security team
- Enhance performance of other IT security systems.

### How it works

Once you've decided the security classifications you wish to use, such as **External/Public**, **Privileged/Confidential** and **Internal** as well as which message types must use them, janusSEAL for Outlook will do the rest, with these key benefits:

- Consistency users must choose a security tag depending upon their clearance, or authority, level;
- Peace of mind emails and calendar items can't be sent from Outlook unless security labelled
- Awareness the security label is visible to recipients so they know how to handle the email
- Improved monitoring email security labels can be linked to your IT security systems
- Adaptability your range of security labels can be easily updated if your needs change
- Compliance janusSEAL for Outlook is easily configured to comply with a range of Email Protective Marking Standards including UK Government GPMS (GCSx CoCo 4.1), and the Australian Government EPMS 2012.3 and many more.

### What you need

To use janusSEAL Outlook you need:

- Microsoft<sup>®</sup> Outlook<sup>®</sup> 2013 (x86 and x64), 2010 (x86 and x64) or 2007
- Windows<sup>®</sup> 8, Windows<sup>®</sup> 7 or Windows<sup>®</sup> Vista<sup>®</sup>.

### The type of application modules available:

- 1. JanusSEAL for Documents
- 2. JanusSEAL for outlook
- 3. janusSEAL for Outlook Web App
- 4. janusGATE Mobile App (Requires janusGATE Exchange)

### Server Architecture:

- JanusSEAL does not require an independent server, it makes use Group policies which consist of a set of predefined policies easily imported by the existing Active Directory Group Policy Editor
- As the application makes use of the Active Directory Structure, Policies can be applied at OU level allowing for easier management of departmental requirements
- Application has a very small data footprint (39MB)
- Group Policies are replicated to branch domain controllers via normal replication channels, policies are then applied to workstations
- Group Policies are implemented using the JanusSEAL Schema application which creates the Admin Policy Template, the template is then imported into the AD Group Policy Schema and assigned to the relevant OU's

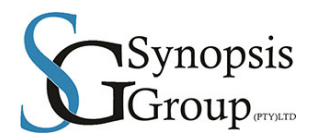

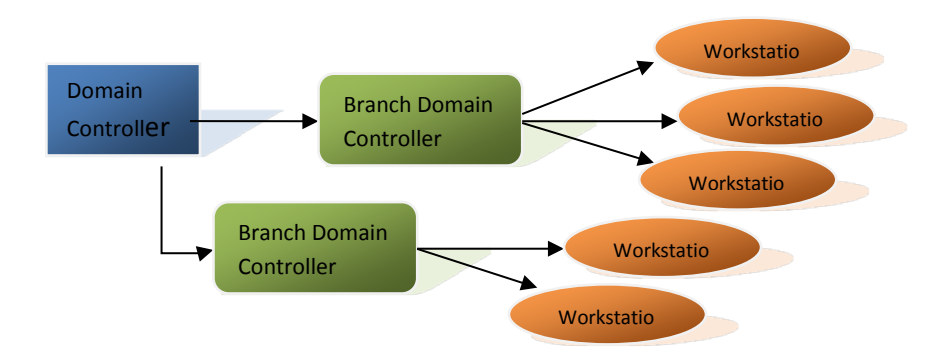

### **Workstation Architecture:**

- JanusSEAL works via Active Directory Group Policies, these policies determine the classification list, order of classification, administrative functions
- A client is deployed to the workstations , and is installed as an add-in to the Outlook client
- Once deployed the following changes will be seen on the Outlook messages and functions:

On New e-mails, the user will be prompted to classify the mail prior to allowing the mail to be sent.

| Send ?                              | × |  |  |
|-------------------------------------|---|--|--|
| Specify the security classification |   |  |  |
| 🖉 U <u>n</u> official 📐             |   |  |  |
|                                     |   |  |  |
| 🤌 IN-CONFIDENCE                     |   |  |  |
| <u>O</u> riginal Classification     |   |  |  |
| Send Cancel Help                    |   |  |  |
| Protective Marking: IN-CONFIDENCE   |   |  |  |

Figure 2: Prototype image of security classification dialog showing IN-CONFIDENCE selected (med blue) with mouse moving over Unofficial (Windows 7 buttons)

The e-mail subject line is appended with the Mail classification

| Bcc      |                        |
|----------|------------------------|
| Subject: | test mail [SEC=Public] |

The message footer will display the classification status.

Page **5** of **23** 

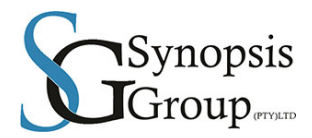

# **Outlook Policy Settings – server level:**

Public

| Admin | istrative | Temp | lates |
|-------|-----------|------|-------|
|-------|-----------|------|-------|

Policy definitions (ADMX files) retrieved from the local machine.

#### Google/Google Toolbar/Popup Whitelistshow

| Policy       |                        | Setting | Winning GPO    |  |
|--------------|------------------------|---------|----------------|--|
| <u>Popup</u> | whitelist              | Enabled | Google Toolbar |  |
|              | Popup whitelist        |         |                |  |
|              | kn.cat.com             |         |                |  |
|              | epp.bweafrica.com      |         |                |  |
|              | mybarloworld.com       |         |                |  |
|              | myportal.bweafrica.com |         |                |  |
|              | myhrinfo.bweafrica.com |         |                |  |
|              | epq.bweafrica.com      |         |                |  |
|              | epd.bweafrica.com      |         |                |  |

janusNET/janusSEAL/Enabled security schema elements/when any user is sending a message from this group of machines/Security classifications and qualifiersshow

| Pol                                             | icy                                             | Setting            |         | Winning GPO                       |
|-------------------------------------------------|-------------------------------------------------|--------------------|---------|-----------------------------------|
| define display of External/Public /Confidential |                                                 | Enabled            |         | Local Group Policy                |
|                                                 | Allow selection of External/Public /Confidentia | l classification   | Enabled |                                   |
|                                                 |                                                 |                    |         |                                   |
| Pol                                             | icy                                             | Setting            |         | Winning GPO                       |
| Pol<br>defi                                     | ne display of Internal                          | Setting<br>Enabled |         | Winning GPO<br>Local Group Policy |

Page 6 of 23

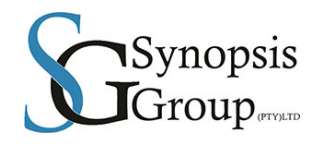

| Policy                                                                                         | Setting                    | Winning GPO                                |  |  |
|------------------------------------------------------------------------------------------------|----------------------------|--------------------------------------------|--|--|
| define display of External/Public                                                              | Enabled                    | Local Group Policy                         |  |  |
| Allow selection of External/Public classificatio                                               | n                          | Enabled                                    |  |  |
| Policy                                                                                         | Setting                    | Winning GPO                                |  |  |
| janusNET/janusSEAL/Licenseshow                                                                 |                            |                                            |  |  |
| Policy                                                                                         | Setting                    | Winning GPO                                |  |  |
| turn ON janusSEAL for Outlook license                                                          | Enabled                    | Local Group Policy                         |  |  |
| Licensee name                                                                                  |                            | janusSEAL Evaluator                        |  |  |
| License key                                                                                    |                            | 18886-29977-96717-17995-76474              |  |  |
| License expiry                                                                                 |                            | 2013-02-17                                 |  |  |
| License type                                                                                   |                            | Evaluation                                 |  |  |
| Policy                                                                                         | Setting                    | Winning GPO                                |  |  |
| turn ON janusSEAL for OWA license                                                              | Enabled                    | Local Group Policy                         |  |  |
| Licensee name                                                                                  |                            | janusSEAL Evaluator                        |  |  |
| License key                                                                                    |                            | 03000-19988-98022-59224-02251              |  |  |
| License expiry                                                                                 |                            | 2013-02-17                                 |  |  |
| License type                                                                                   |                            | Evaluation                                 |  |  |
| janusNET/janusSEAL/Outlook Specific Settings/                                                  | Custom Settings and Operat | ion <u>show</u>                            |  |  |
| Policy                                                                                         | Setting                    | Winning GPO                                |  |  |
| control display of the Custom Group                                                            | Enabled                    | Local Group Policy                         |  |  |
| modify the title of the Custom Group                                                           | Enabled                    | Local Group Policy                         |  |  |
| Title                                                                                          |                            | Barloworld Equipment - Mail Classification |  |  |
| anusNET/janusSEAL/Outlook Specific Settings/Custom Settings and Operation/Custom check boxshow |                            |                                            |  |  |

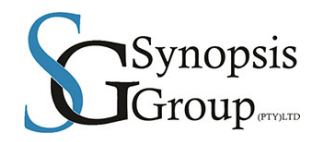

| Setting                                                                                          | Winning GPO                                                                                                    |  |  |  |
|--------------------------------------------------------------------------------------------------|----------------------------------------------------------------------------------------------------|--|--|--|
| Enabled                                                                                          | Local Group Policy                                                                                                    |  |  |  |
| Enabled                                                                                          | Local Group Policy                                                                                                    |  |  |  |
| Barloworld Equipmer                                                                              | nt-Mail Classification                                                                                                    |  |  |  |
| Setting                                                                                          | Winning GPO                                                                                                    |  |  |  |
| Enabled                                                                                          | Local Group Policy                                                                                                    |  |  |  |
| Barloworld Equipmer                                                                              | nt - Mail Classification                                                                                                    |  |  |  |
| Email specific Security Classificationsshow                                                      |                                                                                                    |  |  |  |
| Setting                                                                                          | Winning GPO                                                                                                    |  |  |  |
| Enabled                                                                                          | Local Group Policy                                                                                                    |  |  |  |
|                                                                                                  |                                                                                                    |  |  |  |
| Enabled                                                                                          | Local Group Policy                                                                                                    |  |  |  |
| Enabled                                                                                          | Local Group Policy                                                                                                    |  |  |  |
| Enabled                                                                                          | Local Group Policy                                                                                                    |  |  |  |
| Enabled                                                                                          | Local Group Policy                                                                                                    |  |  |  |
| Enabled                                                                                          | Local Group Policy                                                                                                    |  |  |  |
| Protective Marking Formattersshow                                                                |                                                                                                    |  |  |  |
| Setting                                                                                          | Winning GPO                                                                                                    |  |  |  |
| Disabled                                                                                         | Local Group Policy                                                                                                    |  |  |  |
| Disabled                                                                                         | Local Group Policy                                                                                                    |  |  |  |
| Disabled                                                                                         | Local Group Policy                                                                                                    |  |  |  |
| janusNET/janusSEAL/Protective Marking Policy/Protective Markings from file naming conventionshow |                                                                                                    |  |  |  |
| Setting                                                                                          | Winning GPO                                                                                                    |  |  |  |
|                                                                                                  | Setting Enabled Enabled Enable |  |  |  |

Page **8** of **23** 

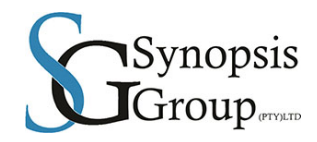

| define         | e the file name component separator                                  | Disabled                    |                        | Local Group Policy |
|----------------|----------------------------------------------------------------------|-----------------------------|------------------------|--------------------|
| define         | e the list of file extensions to exclude                             | Disabled                    |                        | Local Group Policy |
| define         | e the list of file extensions to include                             | Disabled                    |                        | Local Group Policy |
| <u>turn C</u>  | DN qualifier interpretation from file naming                         | Disabled                    |                        | Local Group Policy |
| <u>conve</u>   | ention                                                               |                             |                        |                    |
| <u>turn C</u>  | ON security classification interpretation from                       | Disabled                    |                        | Local Group Policy |
| <u>file na</u> | aming convention                                                     |                             |                        |                    |
| janus          | NET/janusSEAL/Protective Marking Policy/                             | Protective Markings on emai | l messages <u>show</u> |                    |
| Polic          | у                                                                    | Setting                     |                        | Winning GPO        |
| <u>turn C</u>  | DFF Subject Line Protective Markings for ALL                         | Enabled                     |                        | Local Group Policy |
| <u>classi</u>  | fications                                                            |                             |                        |                    |
| <u>turn C</u>  | ON Internet eXtension Header for keeping                             | Enabled                     |                        | Local Group Policy |
| histor         | y of Protective Marking in replies                                   |                             |                        |                    |
| <u>turn C</u>  | ON Internet eXtension Header Protective                              | Enabled                     |                        | Local Group Policy |
| <u>Marki</u>   | ngs for ALL classifications                                          |                             |                        |                    |
| <u>turn C</u>  | ON Internet eXtension Header Protective                              | Enabled                     |                        | Local Group Policy |
| <u>Marki</u>   | ngs for SOME classifications                                         |                             |                        |                    |
|                | add Internet eXtension Header marking when a messages                | sending Internal            | Enabled                |                    |
|                | add Internet eXtension Header marking when a //Confidential messages | sending External/Public     | Enabled                |                    |
|                | add Internet eXtension Header marking when a messages                | sending External/Public     | Enabled                |                    |
|                | add Internet eXtension Header marking when                           | sending Public messages     | Enabled                |                    |
| Polic          | у                                                                    | Setting                     |                        | Winning GPO        |

Page **9** of **23** 

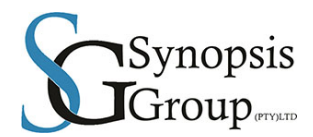

#### turn ON Message Flag Protective Markings for Enabled Local Group Policy ALL classifications Text to use for all classifications in Message Flag (tokens permitted) %DISPLAY\_VALUE% Winning GPO Policy Setting Enabled Local Group Policy turn ON Message Flag Protective Markings for SOME classifications Add Message Flag marking when sending Internal messages Enabled Text to use for Internal in Message Flag (tokens permitted) %DISPLAY\_VALUE% Add Message Flag marking when sending External/Public /Confidential Enabled messages Text to use for External/Public /Confidential in Message Flag (tokens %DISPLAY\_VALUE% permitted) Add Message Flag marking when sending External/Public messages Enabled Text to use for External/Public in Message Flag (tokens permitted) %DISPLAY\_VALUE% Add Message Flag marking when sending Public messages Enabled %DISPLAY\_VALUE% Text to use for Public in Message Flag (tokens permitted) Winning GPO Policy Setting turn ON Outlook User Property (internal only) Enabled Local Group Policy Protective Markings for ALL classifications Text to use for all classifications in Outlook User Property (tokens %DISPLAY\_VALUE% permitted) Policy Setting Winning GPO turn ON Outlook User Property (internal only) Enabled Local Group Policy Protective Markings for SOME classifications Add User Property marking when sending Internal messages Enabled

Page 10 of 23

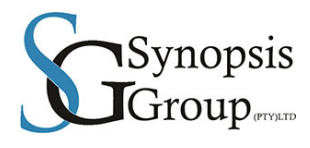

|                   | Text to use for Internal in Outlook User Property (tokens permitted)                                                                                                    | %DISPLAY_VALUE%                                                                                                    |
|-------------------|----------------------------------------------------------------------------------------------------|----------------------------------------------------------------------------------------------------|
|                   | Add User Property marking when sending External/Public /Confidential messages                                                                                                    | Enabled                                                                                                    |
|                   | Text to use for External/Public /Confidential in Outlook User Property (tokens permitted)                                                                                                    | %DISPLAY_VALUE%                                                                                                    |
|                   | Add User Property marking when sending External/Public messages                                                                                                    | Enabled                                                                                                    |
|                   | Text to use for External/Public in Outlook User Property (tokens permitted)                                                                                                    | %DISPLAY_VALUE%                                                                                                    |
|                   | Add User Property marking when sending Public messages                                                                                                    | Enabled                                                                                                    |
|                   | Text to use for Public in Outlook User Property (tokens permitted)                                                                                                    | %DISPLAY_VALUE%                                                                                                    |
|                   |                                                                                                    |                                                                                                    |
| Pol               | icy Setting                                                                                                    | Winning GPO                                                                                                    |
| Pol               | icy Setting                                                                                                    | Winning GPO<br>Local Group Policy                                                                                                    |
| Pol<br>turr<br>SO | icy Setting ON Subject Line Protective Markings for Enabled ME classifications                                                                                                    | Winning GPO<br>Local Group Policy                                                                                                    |
| Pol<br>turr<br>SO | icy Setting<br>ON Subject Line Protective Markings for Enabled<br>ME classifications<br>add Subject Line marking when sending Internal messages                                                                                                    | Winning GPO<br>Local Group Policy<br>Enabled                                                                                                    |
| Pol<br>turr<br>SO | icy     Setting       ON Subject Line Protective Markings for     Enabled       ME classifications     add Subject Line marking when sending Internal messages       add Subject Line marking when sending External/Public /Confidential messages                                                                                                    | Winning GPO<br>Local Group Policy<br>Enabled<br>Enabled                                                                                                    |
| Pol<br>turr<br>SO | icy Setting   ON Subject Line Protective Markings for Enabled   ME classifications Enabled   add Subject Line marking when sending Internal messages add Subject Line marking when sending External/Public /Confidential messages   add Subject Line marking when sending External/Public messages add Subject Line marking when sending External/Public messages                                                                                                    | Winning GPO         Local Group Policy         Enabled         Enabled         Enabled                                                                                 |
| Pol<br>turr<br>SO | icy Setting   N Subject Line Protective Markings for Enabled   ME classifications Enabled   add Subject Line marking when sending Internal messages   add Subject Line marking when sending External/Public /Confidential messages   add Subject Line marking when sending External/Public messages   add Subject Line marking when sending External/Public messages   add Subject Line marking when sending External/Public messages   add Subject Line marking when sending External/Public messages | Winning GPO         Local Group Policy         Enabled         Enabled         Enabled         Enabled         Enabled                                                 |
| Pol<br>turr<br>SO | icy Setting<br>ON Subject Line Protective Markings for Enabled<br>ME classifications<br>add Subject Line marking when sending Internal messages<br>add Subject Line marking when sending External/Public /Confidential<br>messages<br>add Subject Line marking when sending External/Public messages<br>add Subject Line marking when sending Public messages<br>add Subject Line marking when sending Public messages<br>add Subject Line marking when sending Public messages                        | Winning GPO         Local Group Policy         Enabled         Enabled         Enabled         Enabled         Enabled         Enabled         Enabled         Enabled |

| Policy                                     | Setting  | Winning GPO        |
|--------------------------------------------|----------|--------------------|
| turn ON append Message Body Protective     | Disabled | Local Group Policy |
| Markings for ALL classifications           |          |                    |
| turn ON append Message Body Protective     | Disabled | Local Group Policy |
| Markings for External/Public /Confidential |          |                    |
| classified messages                        |          |                    |

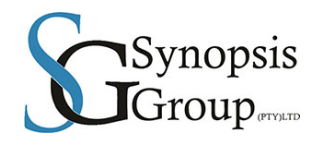

| turn ON append Message Body Protective           | Disabled | Local Group Policy |
|--------------------------------------------------|----------|--------------------|
| Markings for Internal classified messages        |          |                    |
| turn ON append Message Body Protective           | Disabled | Local Group Policy |
| Markings for External/Public classified messages |          |                    |
| turn ON append Message Body Protective           | Disabled | Local Group Policy |
| Markings for Public classified messages          |          |                    |
| turn ON prepend Message Body Protective          | Disabled | Local Group Policy |
| Markings for ALL classifications                 |          |                    |
| turn ON prepend Message Body Protective          | Disabled | Local Group Policy |
| Markings for External/Public /Confidential       |          |                    |
| <u>classified messages</u>                       |          |                    |
| turn ON prepend Message Body Protective          | Disabled | Local Group Policy |
| Markings for Internal classified messages        |          |                    |
| turn ON prepend Message Body Protective          | Disabled | Local Group Policy |
| Markings for External/Public classified messages |          |                    |
| turn ON prepend Message Body Protective          | Disabled | Local Group Policy |
| Markings for Public classified messages          |          |                    |

### janusNET/janusSEAL/Protective Marking Policy/Protective Markings on Office filesshow

| Policy                                            | Setting  | Winning GPO        |
|---------------------------------------------------|----------|--------------------|
| define the list of file extensions to exclude     | Disabled | Local Group Policy |
| define the list of file extensions to include     | Disabled | Local Group Policy |
| turn ON Microsoft Office document security        | Disabled | Local Group Policy |
|                                                   |          |                    |
| turn ON Microsoft Office document security        | Disabled | Local Group Policy |
| classification qualifier metadata                 |          |                    |
| janusNET/janusSEAL/Security Schema Definitionshow |          |                    |

Page **12** of **23** 

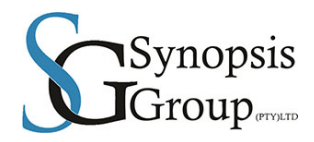

| Pol  | icy                                                                                         | Setting                         |             | Winning GPO        |  |
|------|---------------------------------------------------------------------------------------------|---------------------------------|-------------|--------------------|--|
| defi | ne display text values of all Security                                                      | Enabled                         |             | Local Group Policy |  |
| Clas | ssifications                                                                                |                                 |             |                    |  |
|      | define Internal classification's display text val                                           | ues:                            |             |                    |  |
|      | Internal DisplayValue                                                                       |                                 |             |                    |  |
|      | Internal DisplayWithQualifierLayout                                                         |                                 |             |                    |  |
|      | Internal ToolTip                                                                            |                                 |             |                    |  |
|      | define External/Public classification's display                                             | text values:                    |             |                    |  |
|      | External/Public DisplayValue                                                                |                                 |             |                    |  |
|      | External/Public DisplayWithQualifierLayout                                                  |                                 |             |                    |  |
|      | External/Public ToolTip                                                                     |                                 |             |                    |  |
|      | define External/Public /Confidential classificat                                            | ion's display text values:      |             |                    |  |
|      | External/Public /Confidential DisplayValue                                                  |                                 |             |                    |  |
|      | External/Public /Confidential DisplayWithQua                                                | lifierLayout                    |             |                    |  |
|      | External/Public /Confidential ToolTip                                                       |                                 |             |                    |  |
| Pol  | icy                                                                                         | Setting                         |             | Winning GPO        |  |
| turn | ON security schema definition of mail schema                                                | Enabled                         |             | Local Group Policy |  |
| test |                                                                                             |                                 |             |                    |  |
|      | WARNING: It is HIGHLY RECOMMENDED the                                                       | nat you leave ALL of these item | ns checked! |                    |  |
|      | To disable specific items from janusSEAL user interfaces, modify policy settings elsewhere! |                                 |             |                    |  |
|      | unchecking any one of these items could BRE                                                 | EAK your janusSEAL configura    | tion        |                    |  |
|      | turn on bweafrica.com namespace definition                                                  |                                 | Disabled    |                    |  |
|      | turn on bweafrica.com namespace version 3 o                                                 | definition                      | Disabled    |                    |  |
|      | turn on Public classification definition                                                    |                                 | Enabled     |                    |  |

Page **13** of **23** 

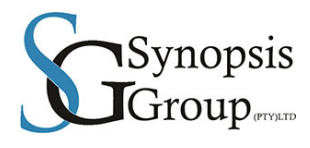

|                        | turn on Internal classification definition                       |                             | Enabled                                                                                                    |
|------------------------|------------------------------------------------------------------|-----------------------------|----------------------------------------------------------------------------------------------------|
|                        | turn on External/Public classification definitio                 | n                           | Enabled                                                                                                    |
|                        | turn on External/Public /Confidential classifica                 | ation definition            | Enabled                                                                                                    |
|                        | turn off definition of PUBLIC from default insta                 | allation settings           |                                                                                                    |
|                        | turn off definition of EXTERNAL/PUBLIC /CO installation settings | NFIDENTIAL from default     |                                                                                                    |
| Pol                    | icy                                                              | Setting                     | Winning GPO                                                                                                    |
| turr                   | ON security schema definition of OWA                             | Disabled                    | Local Group Policy                                                                                                    |
| jan                    | usNET/janusSEAL/User Interface Appearanc                         | e and Behaviour <u>show</u> |                                                                                                    |
| Pol                    | icy                                                              | Setting                     | Winning GPO                                                                                                    |
| me                     | ssages displayed when an item's minimum                          | Enabled                     | Local Group Policy                                                                                                    |
| classification changes |                                                                  |                             |                                                                                                    |
| Ĩ                      | Minimum Classification Removed message                           |                             | The item's minimum mail classification has been removed.\r\n\r\nCheck that the selected security classification is still appropriate.                                                               |
|                        | Minimum Classification Lowered message                           |                             | The item's minimum mail classification has been reduced.\r\n\r\nCheck that the selected security classification is still appropriate.                                                               |
|                        | Minimum Classification Increased message                         |                             | The item's mail classification has been changed.\r\n\r\nlt has been replaced with the security classification of the attachment you have just added.                                                |
|                        | Minimum Classification Increased and no long                     | ger selectable message      | The items' mail classification has been changed to a classifcation that is normally not selectable, and so cannot be appropriately handled.\r\n\r\nTry removing the most recently added attachment. |
| Pol                    | icy                                                              | Setting                     | Winning GPO                                                                                                    |
| <u>Prir</u><br>200     | nt Classified button is NOT visible in Outlook                   | Disabled                    | Local Group Policy                                                                                                    |
| text                   | to display when a message being viewed                           | Enabled                     | Local Group Policy                                                                                                    |
|                        | o not nave a discernable classification                          |                             |                                                                                                    |
|                        | No classification text                                           |                             | Mail Unclassified                                                                                                    |
|                        |                                                                  | <b>D</b> 44                 |                                                                                                    |

Page **14** of **23** 

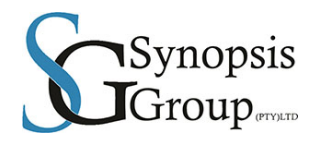

| Policy                                                                    | Setting                     |                       | Winning GPO                                      |
|---------------------------------------------------------------------------|-----------------------------|-----------------------|--------------------------------------------------|
| text to display when a message is being                                   | Enabled                     |                       | Local Group Policy                               |
| composed, and no classification has been set                              |                             |                       |                                                  |
| Still to be classified text                                               |                             | to be classified      |                                                  |
| janusNET/janusSEAL/User Interface Appearanc<br>Classification Toolbarshow | e and Behaviour/in ALL janu | sSEAL applications of | on this group of machines/Compose Security       |
| Policy                                                                    | Setting                     |                       | Winning GPO                                      |
| allow a caption to be present next to the security                        | Enabled                     |                       | Local Group Policy                               |
| classification drop list                                                  |                             |                       |                                                  |
| Text to be used as caption of the security class                          | ssification drop list       | Mail & Classification |                                                  |
| Policy                                                                    | Setting                     |                       | Winning GPO                                      |
| define a tool tip for the security classification                         | Enabled                     |                       | Local Group Policy                               |
| toolbar                                                                   |                             |                       |                                                  |
| Text to be used as the tool tip for the security                          | classification drop list    | Specify the item's ma | ail classification                               |
| Policy                                                                    | Setting                     |                       | Winning GPO                                      |
| security classification toolbar is NOT visible                            | Enabled                     |                       | Local Group Policy                               |
| janusNET/janusSEAL/User Interface Appearanc<br>Dialog <u>show</u>         | e and Behaviour/in ALL janu | sSEAL applications o  | on this group of machines/On Send Classification |
| Policy                                                                    | Setting                     |                       | Winning GPO                                      |
| modify the caption of the Cancel button on the                            | Enabled                     |                       | Local Group Policy                               |
| OnSend classification dialog                                              |                             |                       |                                                  |
| Cancel button caption                                                     |                             | Cancel                |                                                  |
| Policy                                                                    | Setting                     |                       | Winning GPO                                      |
| modify the caption of the Help button on the                              | Disabled                    |                       | Local Group Policy                               |
| OnSand elevation dieleg                                                   |                             |                       |                                                  |

OnSend classification dialog

Page **15** of **23** 

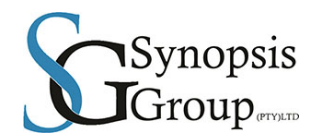

#### modify the caption of the OK (main) button on the Enabled Local Group Policy OnSend classification dialog OK button caption Send Winning GPO Policy Setting modify the caption of the Original button on the Enabled Local Group Policy OnSend classification dialog Original button caption & Original Classification Policy Setting Winning GPO modify the classification groupbox label of the Enabled Local Group Policy OnSend classification dialog Specify the mail classification Classification groupbox label Policy Setting Winning GPO modify the text leader of the Status Bar on the Enabled Local Group Policy OnSend classification dialog Status bar leader Mail Classification Policy Setting Winning GPO modify the title of the OnSend classification dialog Local Group Policy Enabled Barloworld Equipment - Mail Classification Title bar text Policy Setting Winning GPO Local Group Policy modify the tooltip text of the Original button on the Enabled OnSend classification dialog Original button tooltip text (Classification of the original message) Winning GPO Policy Setting

Page **16** of **23** 

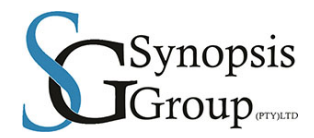

prevent display of dialog if classification set during Disabled

Local Group Policy

composition

janusNET/janusSEAL/User Interface Appearance and Behaviour/Reply and Forward Behaviourshow

# JanusGate Mobile (Active Sync):

janusSEAL Mobile App is a helper application for mobile devices that assists users to create Email messages with a protective marking in the subject line. On a mobile device, it's main Screen looks like, the order and wording to be customised:

| .ııl. | 9:35 AM 💷                                                                                                    |
|-------|----------------------------------------------------------------------------------------------------|
|       | Subject:<br>Specify the subject you want for your<br>new message.                                                                                             |
|       | Protective Marking:<br>Select the protective marking<br>appropriate for your new message.                                                                     |
|       | <ul> <li>Unofficial</li> <li>UNCLASSIFIED</li> <li>For Official Use Only</li> <li>Sensitive</li> <li>Sensitive: Personal</li> <li>Sensitive: Legal</li> </ul> |
|       | Create Message Reset                                                                                                    |
|       |                                                                                                    |

- Group policies are applied on the Active Sync server , as for JanusSEAL for Outlook
- Clients are required to download the mobile app to their devices and register prior to being able to classify mail via a mobile device (Android or Apple OS)
  - Process to get this done.
    - Visit web site <u>http://m.janusNET.com/jsm</u>

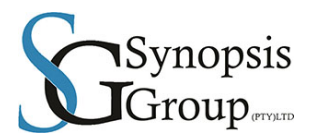

# **Register email address**

To access janusSEAL Mobile, first tell us who you are.

Submit your email address. If your organisation is licensed to use janusSEAL Mobile you'll be emailed a verification code. Good luck!

| your proformed language.        |                                                           |
|---------------------------------|-----------------------------------------------------------|
| your preierred language.        |                                                           |
| English (United Kingdom)        |                                                           |
| English is the only currently s | supported language, but select your preference for future |
| use.                            |                                                           |

- Client to use the existing @Barloworld-equipment e-mail address when subscribing.
- Client will receive a confirmation e-mail at the e-mail address provided with a verification code.

Page 18 of 23

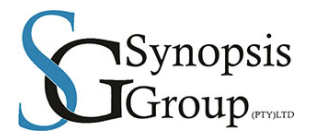

| From:    | janusSEAL Mobile [janusSEAL.Mobile@m.janusnet.com] |
|----------|----------------------------------------------------|
| To:      | janusNET                                           |
| Cc       |                                                    |
| Subject: | janusSEAL Mobile - email address verification      |

Thanks for registering to use janusSEAL Mobile.

To complete the registration process, please visit <u>http://m.janusnet.com/jsm/?</u> c=99d28f81e8fb41d1ad5f3c288348d458&I=en-GB

### Manual verification

If the link above does not work, then you need to go to <u>http://m.janusnet.com/jsm/V.aspx</u> and copy and paste the verification code (supplied below) into the page.

### verification code

```
99d28f81-e8fb-41d1-ad5f-3c288348d458
```

This verification code will expire in 48 hours from the time you applied for it.

# Verify email address

#### Success

Your janusSEAL Mobile account has been activated. Click here to send an email.

janusSEAL Mobile

• Once done the client will see a JanusSEAL application on the device.

Page **19** of **23** 

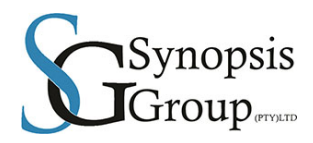

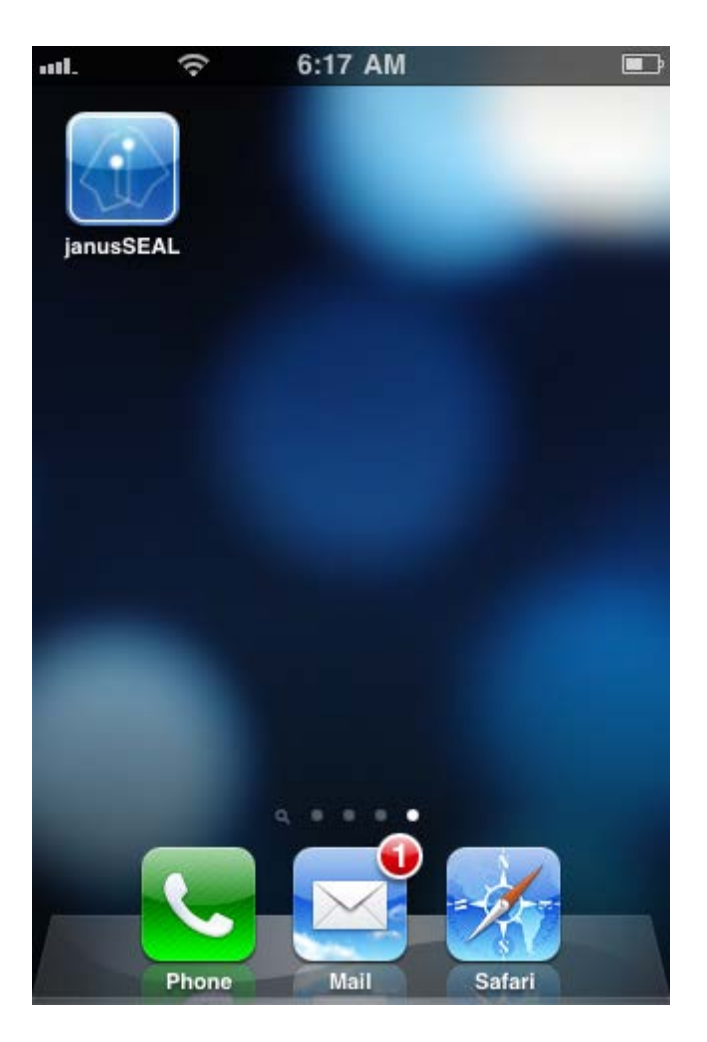

• In order to classify mail the janusSEAL application must be used to send mail

### NOTE:

For some devices, if the user has multiple email accounts configured on the device, then when janusSEAL Mobile App creates a new message the from address field may be that of the default mail account on the device rather than the email address registered with janusSEAL Mobile App.

janusSEAL Mobile App does tell the email software on the device that the registered email address should be used for the from field of the new message, but some devices ignore this information and simply revert to that of the default mail account on the device.

Page 20 of 23

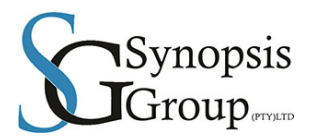

### Workaround(s)

The only real work-arounds to this problem are:

- 1. The user should change the default email account on the device to that which they registered for use with janusSEAL Mobile Appplication
- 2. For every message created by janusSEAL Mobile App the user has to change the From field
  - to that which is registered for use with janusSEAL Mobile App

### **Rules Engine settings – server level (active sync):**

After install, the janusGATE Rules Engine has a single rule with two sub-rules:

- 1. The parent rule is used to detect any items being synchronised to the device *and* which are security classified as, EXTERNAL/PUBLIC, INTERNAL and PRIVILEGED/CONFIDENTIAL (according to their subject line security classification label based on the Australian Government standard); the sub-rules then
  - a. if the item is an email message (which includes meeting requests) then the message content is replaced
  - b. if the item is a calendar item then the item is dropped so it is never synchronised to the device

#### For rule 1a, the Engine:

a. replaces the text of the body with the content:

A message sent to you has not been delivered to your mobile device because the original message contained sensitive data.

WARNING - do NOT delete this message as doing so will delete the original message in your inbox!!

The original message is available in your e-mail inbox at work.

Original message details -Subject : %Subject% From : "%From.Name%" <%From.Address%> Received : %DateReceived% Attachments: %Attachments.Count%

\_\_\_\_\_

where the token %Subject% is replaced with the subject of the original message prior to modification, %From.Name% is replaced with the display name of the sender of the message, %From.Address% is replaced with the email address of the sender of the message, %DateReceived% is replaced with the date and time the message was received in the mailbox at work and %Attachments.Count% is replaced with the number of attachments that are in the original message.

Page **21** of **23** 

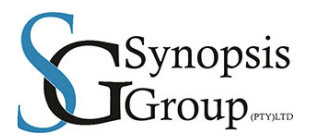

- b. removes any attachments that are present
- c. replaces the subject of the message with the content:

Message delivery blocked [SEC=UNCLASSIFIED]

d. replaces the thread topic (used in conversation view) of the message with the content:

Message delivery blocked [SEC=UNCLASSIFIED]

e. changes the message class to

REPORT.IPM.Note.NDR

On some devices this causes the message icon to appear as an alert icon so the recipient is aware a message has not been delivered to their device.

- f. removes any reminder flag information if present
- g. sets the message importance to Normal.

For rule 1b, the Engine:

a. prevents the calendar item from being synchronised to the device, with no notice being sent to the end-user that the item has not been synchronised.

# JanusSEAL for OWA: (Outlook Web Access)

This is to allow mail classification when accessing business mail via OWA (mail.barloworl-equipment.com/owa) using an Internet Browser.

- No client requirements / configuration
- Server based policy settings as with JanusSEAL for Outlook
- The same policies apply as shown above for Outlook
- Same scenarios apply as for Outlook client

### Phase 1 of rollout:

- Define policy settings
  - o List classification criteria
  - Exclusions if required
  - Rollout of client application to test user base
- Confirm satisfaction of functionality
- Rollout of application to organisation

### **Phase 2 of Rollout:**

- Define Mobile e-mail policies
- Setup Policies on Exchange ActiveSync Server / BES server/OWA

Page 22 of 23

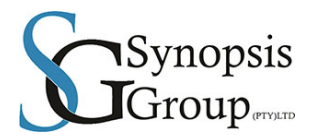

- Deploy policies to test user base
- Confirm satisfaction of functionality
- Rollout policy to organisation

### Phase 3 of rollout:

- Document classification (janusSEAL for MS Office)
- Define policy for classification of Office documents
- Rollout policy to test user base
- Confirm satisfaction of functionality
- Rollout policy to organisation

Page **23** of **23**